Anleitung 5.002 Youtube – Clips konvertieren

# Inhalt

# 1. Youtube-Clip anwählen

Youtube-Clip (Musik) auswählen, Link kopieren (ctrl + c)

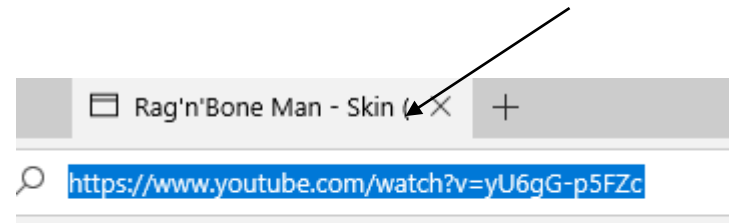

## 2. convert2mp3.net öffnen

Seite «www.convert2mp3.net» öffnen – Link einfügen, mp3 auswählen, umwandeln

| DEIN ONLINE VIDEO CONVERTER!                                                                                           |                               |  |  |
|----------------------------------------------------------------------------------------------------|-------------------------------|--|--|
| Mit convert2mp3.net kannst du kostenlos Viders von YouTube, Dailymotion und Clipfish online in MP3, MP4 und in weitere |                               |  |  |
| Formate konvertieren und downloaden. Der Service ist schnell, legal, kostenios und ohne Registrierung.                 |                               |  |  |
| Videolink (URL) einfügen und Zielformat wählen                                                                         | <b>↓</b>                      |  |  |
| https://www.youtube.com/watch?v=yU6gG-p5FZc × mp3                                                                      | <ul> <li>umwandeln</li> </ul> |  |  |

Für Film-Clips "mp4" auswählen.

#### 3. Werbeseite wegklicken und Weiter

Es erscheint eine neue Werbeseite - diese schliessen

Weiter klicken

MP3-Tags

Das Video Rag'n'Bone Man - Skin (Audio)" wurde erfolg Optional kannst du jetzt Informationen über den Interprete Ansonsten wird der Videotitel verwendet.

Die Infos werden als ID3-Tags der MP3-Datei gesetzt.

| Interpret | RagnBone Man |        |
|-----------|--------------|--------|
| Titel     | Skin (Audio) |        |
|           | $\sum$       |        |
|           | Weiter       | Übersp |

# 4. Download starten

Download starten - Datei wird unter «Downloads» gespeichert

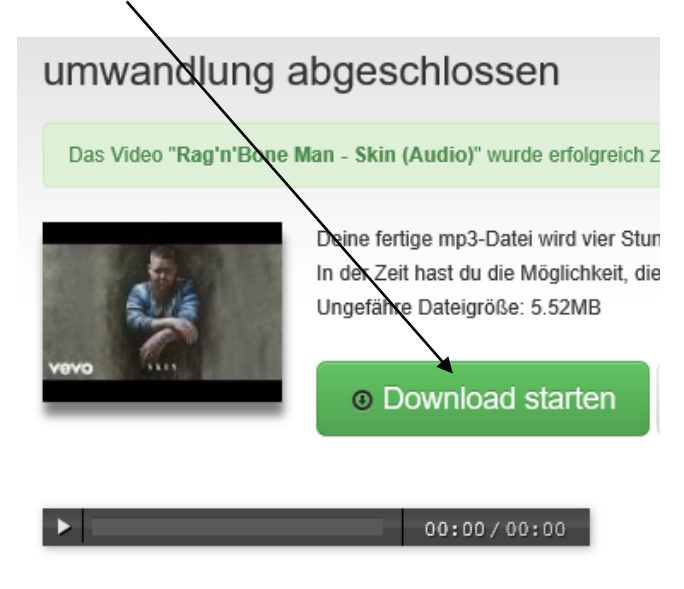

## 5. Clips weiterverwenden

Clips sind unter "Downloads" gespeichert und können von dort weiterverwendet werden.